Przed instalacją Windows 10 na VirtualBox

Zaleca się, aby mieć najnowszą wersję Oracle VirtualBox dla tej instalacji.

Wykonaj tylko w domu Upewnij się, że komputer fizyczny spełnia wymagania. Należy włączyć wirtualizację sprzętową i NX / XD.

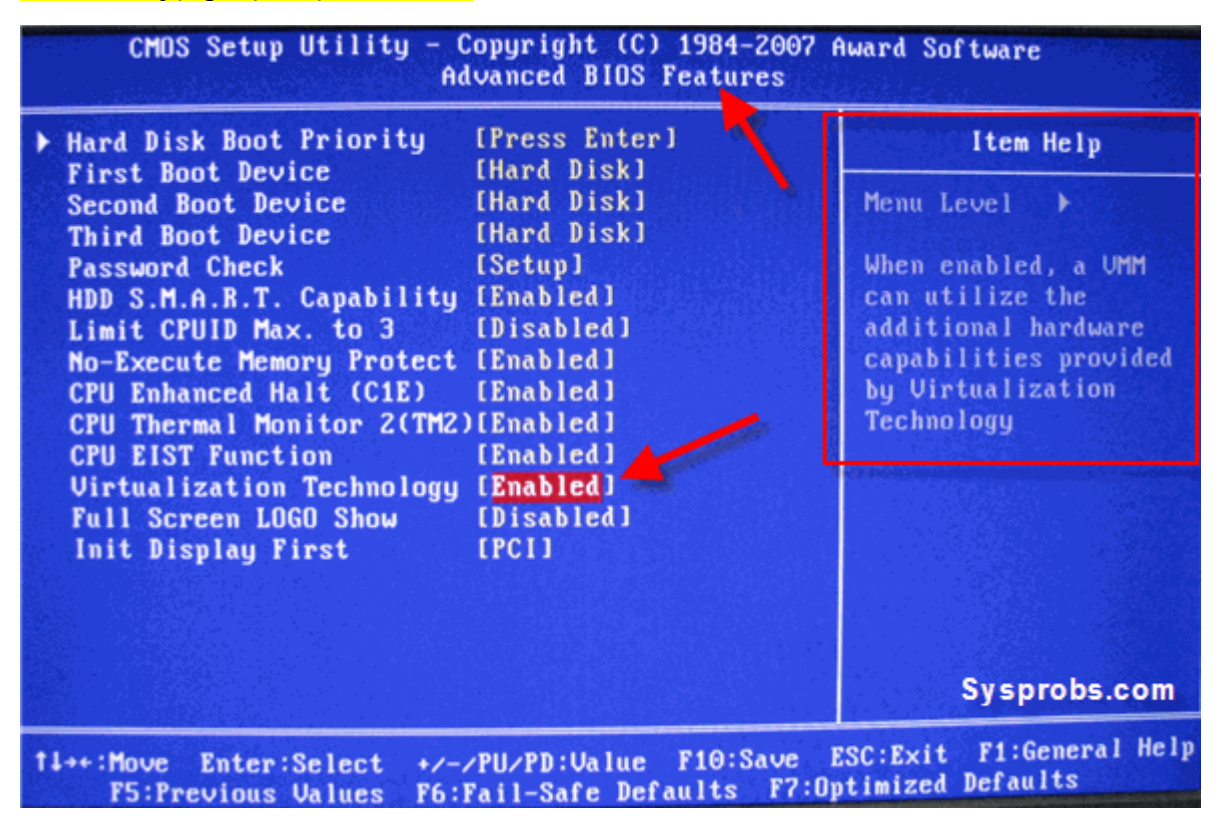

1. Dodaj maszynę o parametrach jak poniżej

| 🤪 10_nowa_instalacja - Ustawienia |            |                    |                 |
|-----------------------------------|------------|--------------------|-----------------|
| 🧾 Ogólne                          | Ogólne     |                    |                 |
| System                            | Podstawowe |                    | Zaawansowane    |
| 📃 Ekran                           | Nazwa:     | 10_nowa_instalacja |                 |
| 🦻 Pamięć                          | Typ:       | Microsoft Windows  |                 |
| Dźwięk                            | Wersja:    | Wind               | ows 10 (64-bit) |

| System                        |                                                                                                    |           |
|-------------------------------|----------------------------------------------------------------------------------------------------|-----------|
| Płyta główna Proceso          | r Akceleracja                                                                                       |           |
| RAM:<br>Kolejność bootowania: | 4 MB 8192 MB<br>✓ 🔛 Stacja dyskietek<br>✓ ⓒ Napęd optyczny<br>✓ Ø Dysk twardy<br>↓ ✔ Karta sieciowa | 2817 MB 🝷 |
| Chipset:                      | PIIX3 V                                                                                             |           |
| Urządzenie wskazujące:        | Tablet USB 👻                                                                                        |           |
| Rozszerzone właściwości:      | Włącz I/O APIC                                                                                      |           |
|                               | Włącz EFI (tylko specjalne systemy operacyjne)                                                      |           |
|                               | Czas zegara w UTC                                                                                   |           |

## System

| Płyta główna     | Procesor        | Akceleracja                        |
|------------------|-----------------|------------------------------------|
| Interfejs parawi | irtualizacji: [ | Domyślny 🔻                         |
| Wirtualizacja s  | przętowa: 🖂     | ∕ Włącz obsługę VT-x/AMD-V         |
|                  | ~               | 🖉 Włącz zagnieżdżone stronicowanie |

## 10\_nowa\_instalacja - Ustawienia

| 🧾 Ogólne | Sieć                            |
|----------|---------------------------------|
| 🛒 System | Karta 1 Karta 2 Karta 3 Karta 4 |
| 📃 Ekran  | 🗹 Włącz kartę sieciową          |
| 🦻 Pamięć | Podłączona do: NAT              |
| Dźwięk   | Nazwa:                          |
| 📑 Sieć   |                                 |
| <b>*</b> |                                 |

2. W folderze klasy na dysku utwórz dysk dynamicznie przydzielany o parametrach jak poniżej

| Pamięć                   |                    |                            |
|--------------------------|--------------------|----------------------------|
| Storage Devices          | Parametry          |                            |
| 😤 Kontroler: SATA        | Dysk twardy:       | Port SATA 0 🔹 😡            |
| 🔊 10_nowa_instalacja.vdi |                    | Dysk SSD                   |
| 🦳 💿 Win 10_64_pl.iso     |                    | Hot-pluggable              |
| _                        | Informacja         |                            |
|                          | Typ (format):      | Normalny (VDI)             |
|                          | Rozmiar wirtualny: | 1000,00 GB                 |
|                          | Rozmiar aktualny:  | 8,30 GB                    |
|                          | Szczegóły:         | pamięć dynamicznie przydzi |
|                          | Ścieżka:           | \10_nowa_instalacja.vdi    |

## 3. Podłącz iso instalacyjne

| Pamięć                   |                 |               |                   |
|--------------------------|-----------------|---------------|-------------------|
| Storage Devices          | Parametry       |               |                   |
| 😤 Kontroler: SATA        | Napęd optyczny: | Port SATA 1   | <b>▼ <u>©</u></b> |
| 😥 10_nowa_instalacja.vdi |                 | Live CD/DVD   |                   |
| 😡 Win 10_64_pl.iso       | Informacia      | Hot-pluggable |                   |

## 4. Uruchom instalacje